# Adobe PostScript3 Upgrade Kit Installation Instruction

| Revision Table |                    |           |  |  |
|----------------|--------------------|-----------|--|--|
| Rev. for       | Page No.(Contents) | Date      |  |  |
| manual         |                    |           |  |  |
| 00             | First Edition      | Jul. 2005 |  |  |
| 01             | All Pages          | Oct. 2005 |  |  |

|                                      | For PostScript Upgrades Only                                                              |  |
|--------------------------------------|-------------------------------------------------------------------------------------------|--|
| Controller Serial No.:               | Keycode:                                                                                  |  |
| MAC Address:                         |                                                                                           |  |
| Note: These instruct<br>number and I | ns are specific to the printer identified by the controller serial C address shown above. |  |

PostScript3 Upgrade

Your kit includes a hard disk drive (HDD) and CD. Install the HDD following procedure. There is PostScript Programming Guide in CD. When the HDD installation is complete, install the keycode noted at the top of this document. Instructions for installing the keycode are shown below.

Working time

Approx.40 min.

**Necessary tools** (1)Screwdriver, size #1 and #2.

(2)Ethernet cable(cross)

CAUTION !

When installing the PostScript3 Upgrade Kit, various printer setting values(indicated in table1) are reset to the factory default value, VPT added by user is deleted and The PCL font that you installed and Accounting Log, etc. disappear.

If necessary, please contact to the customer about reset of various printer setting values before the installation of the PostScript3 Upgrade Kit.

Print the status page by the following procedure before installing the PostScript3 Upgrade Kit.

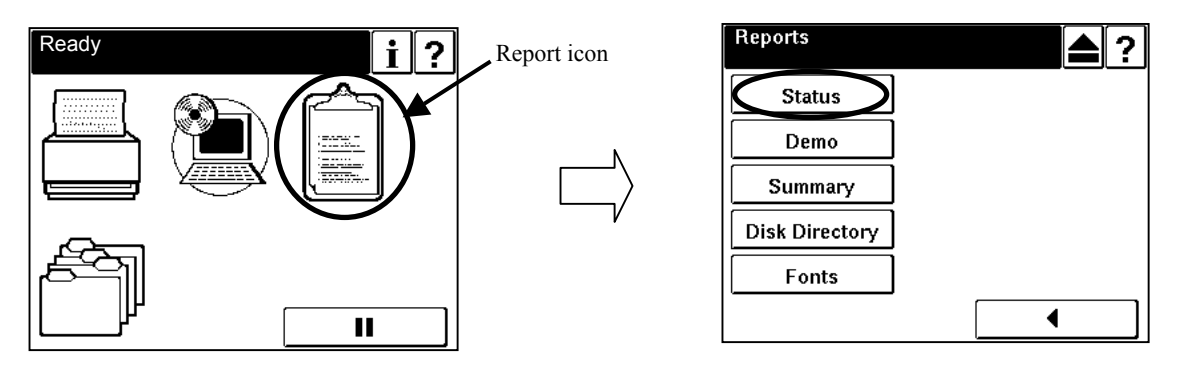

# **Installing the HDD**

#### Accessing the Controller Assembly

- 1. Make sure you have shut down the printer and unplugged Network cable and the power cable from the connector.
- 2. Take off the rear cover of the printer by removing the six screws that secure the rear cover to the printer. Unhook the bottom of the rear cover, then lift up and pull forward to release it.

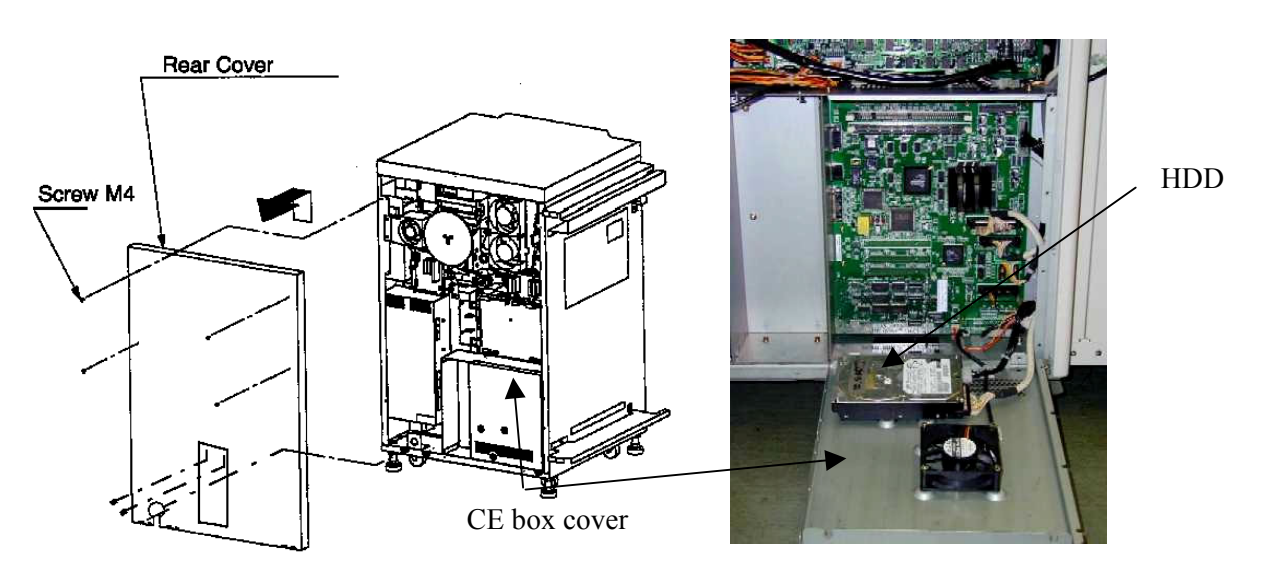

3. Remove the twelve screws that secure the box CE box cover.

*CAUTION!* The HDD is attached to the CE box cover and has a cable connection. Take precautions to not damage the HDD cable when removing the CE box cover from the printer.

#### **Removing the HDD**

- 1. Remove the HDD cable from controller board connector J6.
- 2. Unplug the HDD cable from the HDD.
- 3. Unplug the HDD power cable from the HDD.
- 4. Remove the four screws that secure the HDD to the Controller Electronics box (CE box) cover.

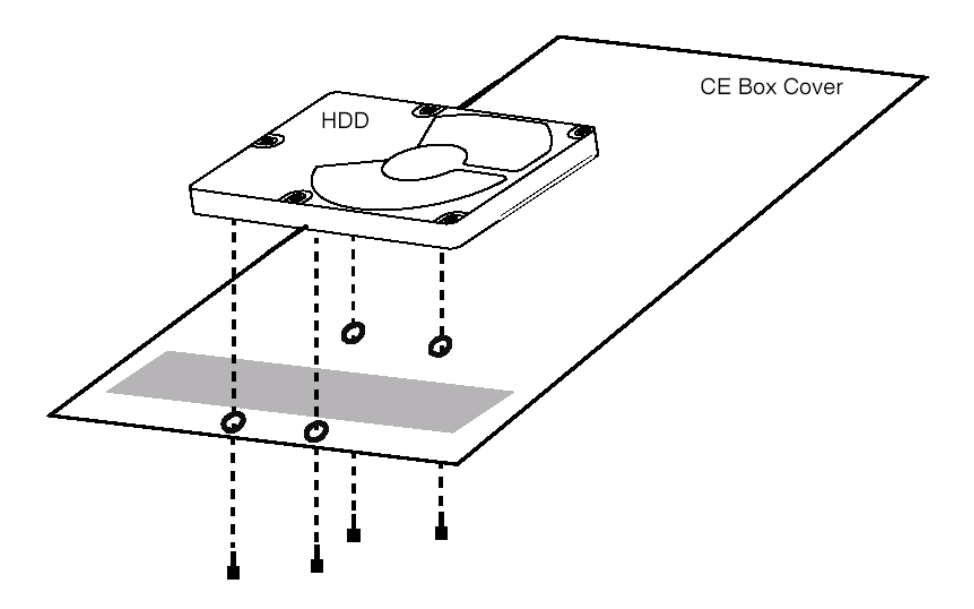

5. Lift the HDD from the CE box cover and place the HDD in an antistatic bag.

Do not touch the drive with magnetic objects, such as magnetic screwdrivers. Do not place items near the hard disk drive that are sensitive to magnets, such as credit cards and employee ID cards.

#### **Replacing the Hard Disk Drive**

- 1. Secure the HDD to the CE box cover using the screws you removed earlier.
- 2. Reinstall the HDD cable to controller board connector J6.
- 3. Plug the other end of the HDD cable into the HDD.
- 4. Reinstall the HDD power cable into the HDD.
- 5. Reassemble the printer with reverse order of "Accessing the Controller Assembly".
- 6. Execute Backup/Restore following procedure by OCP.

#### Note: Revision of the software installed in HDD has been described on the seal of HDD.

- (1) Power on the printer.
- (2) Touch the Setup icon on Main Menu, and touch "Service" button.

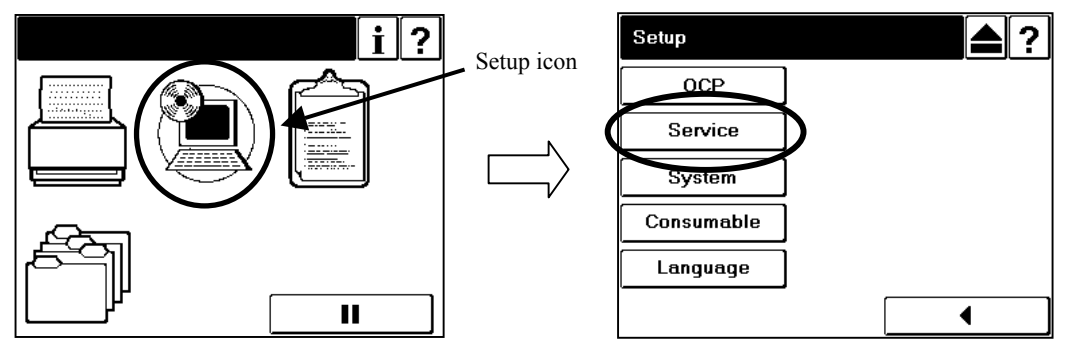

(3) The input screen of "Service Password" is displayed. Touch the Enter button to enter "Service" menu without inputting the service password(factory-set default).

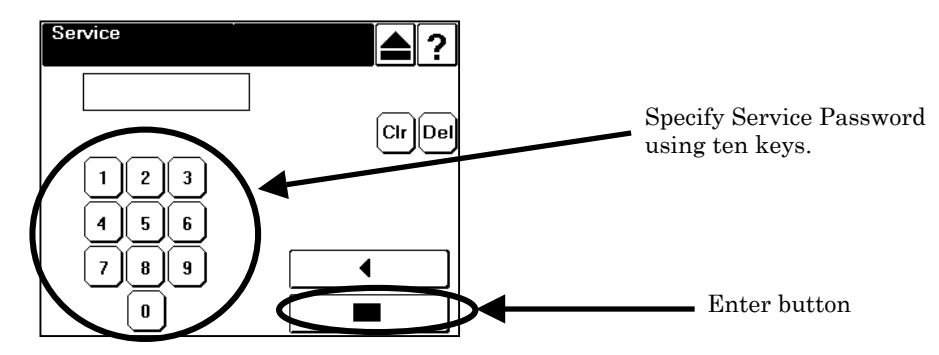

(4) Touch the Next Screen button once to display the next screen, and touch "Backup/Restore" button.

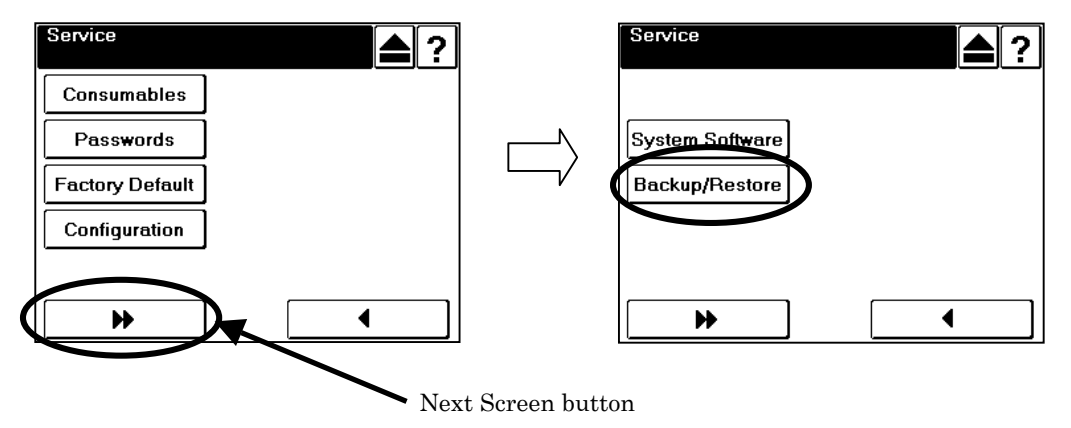

(5) Touch the "Backup" button, and touch "All" button.

| Backup/Restore | ▲ ? | Backup          | ▲? |
|----------------|-----|-----------------|----|
| Backup         |     |                 |    |
| Restore        |     | HDD Data        |    |
| ·              |     | Engine Data     |    |
|                | V   | Controller Data |    |
|                |     |                 |    |

(6) Touch the Enter button, then the screen shows the Backup processing.

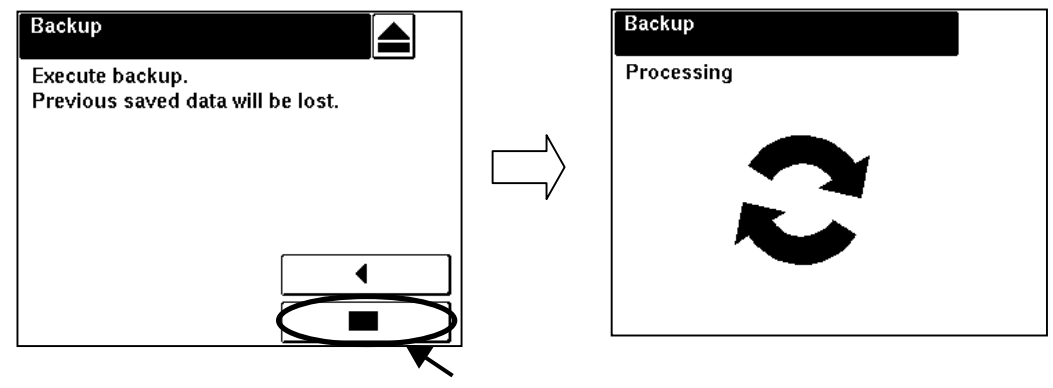

Enter button

Note: The Backup time will take approx. 1 minutes.

(7) After the backup date and time are displayed, touch the Exit button.

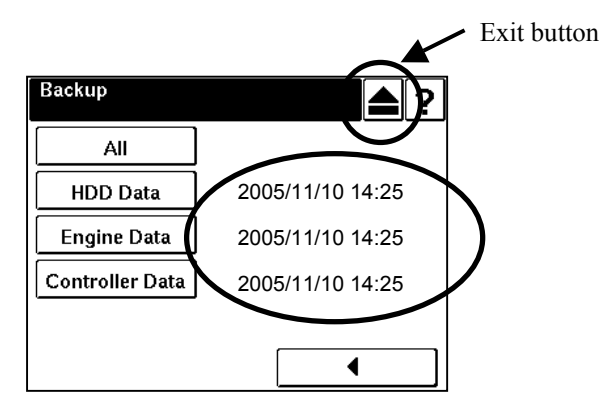

# **Installing the Keycode**

If you are installing the PostScript option to upgrade, a new keycode is required to enable the option. To install the keycode, follow the steps below.

- 1. Connect the printer with the your personal computer with the Ethernet cable (cross).
- 2. Start your Internet browser application.
- 3. Enter the IP address of the printer that set upper section. (obtained from the OCP).
- 4. Select Service.

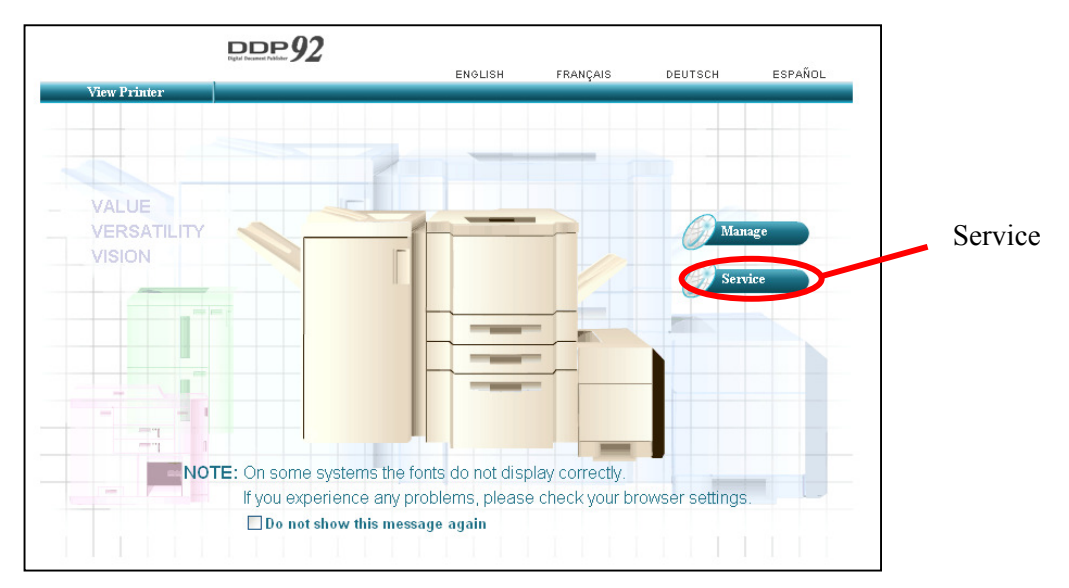

5. In the Password dialog enter service in the User Name text box. Click OK.

| Connect to 192.    | 1.1.192 🛛 🛛 🔀        |
|--------------------|----------------------|
|                    |                      |
| service            |                      |
| <u>U</u> ser name: | 🥵 service            |
| Password:          |                      |
|                    | Remember my password |
|                    |                      |
|                    | OK Cancel            |

#### 6. Select Configuration.

|               | DDP92                                   |                                 |                    |            |  |  |
|---------------|-----------------------------------------|---------------------------------|--------------------|------------|--|--|
|               | Theme                                   | ENGLISH FR                      | ANÇAIS DEUTSCH     | ESPAÑOL    |  |  |
|               | Printer Display                         | venuor                          | She wa             | φ.         |  |  |
|               | Ready<br>PM Counter Exceeded            | Service - Co                    | onsumables         |            |  |  |
|               | 🥖 Manage                                | PRIN<br>Consumable              | TTER<br>Current Li | mit Status |  |  |
|               | Service                                 | N/A Toner                       | Normal             | 0          |  |  |
|               |                                         | N/A Developer Mix               | 27 6               | 00 🔘       |  |  |
|               |                                         | Fuser Web                       | 14 3               | 20 🜔       |  |  |
|               | Service                                 | Fuser Unit                      | 14 16              | 500 🜔      |  |  |
|               | Page Counter                            | Drum Unit                       | 27 5               | 00 🜔       |  |  |
|               | Documentation<br>Engine Config<br>Reset | Charger Wire/Grid               | 289 4              | 00 🔘       |  |  |
| Configuration |                                         | T/S Corona Unit Cleaner         | 14 4               | 00 🔘       |  |  |
| Configuration |                                         | Transfer Separating Corona Wire | 14 36              | 500 🜔      |  |  |
|               |                                         | Ozone Filter                    | 14 24              | 400 🜔      |  |  |
|               |                                         | Air Filter                      | 14 24              | 400 🜔      |  |  |
|               |                                         | Conveyance Belt                 | 14 72              | 200 🔘      |  |  |
|               |                                         | Idler Gear Z28                  | 14 96              | 500 🔘      |  |  |
|               |                                         | NIP Guide Plate                 | 14 72              | 200 🜔      |  |  |
|               |                                         | Tray 1 Pick Assembly            | 4 6                | 00 🜔       |  |  |
|               |                                         | Tray 2 Pick Assembly            | 5 6                | 00 🜔       |  |  |
|               |                                         | Tray 3 Pick Assembly            | 5 6                | 00 🜔       |  |  |
|               |                                         | MBT Pick Assembly               | 0 6                | 00 🜔       |  |  |
|               |                                         | HCF Pick Assembly               | 0 6                | 00 🜔       |  |  |
|               |                                         | Reset O                         | Counter            |            |  |  |

- 7. Select License Keycode from the Configuration menu to display the Configuration-Keycode window.
- 8. Enter the new keycode (noted at the top of this document) in the Assigned Keycode text box.
- 9. Click Submit.

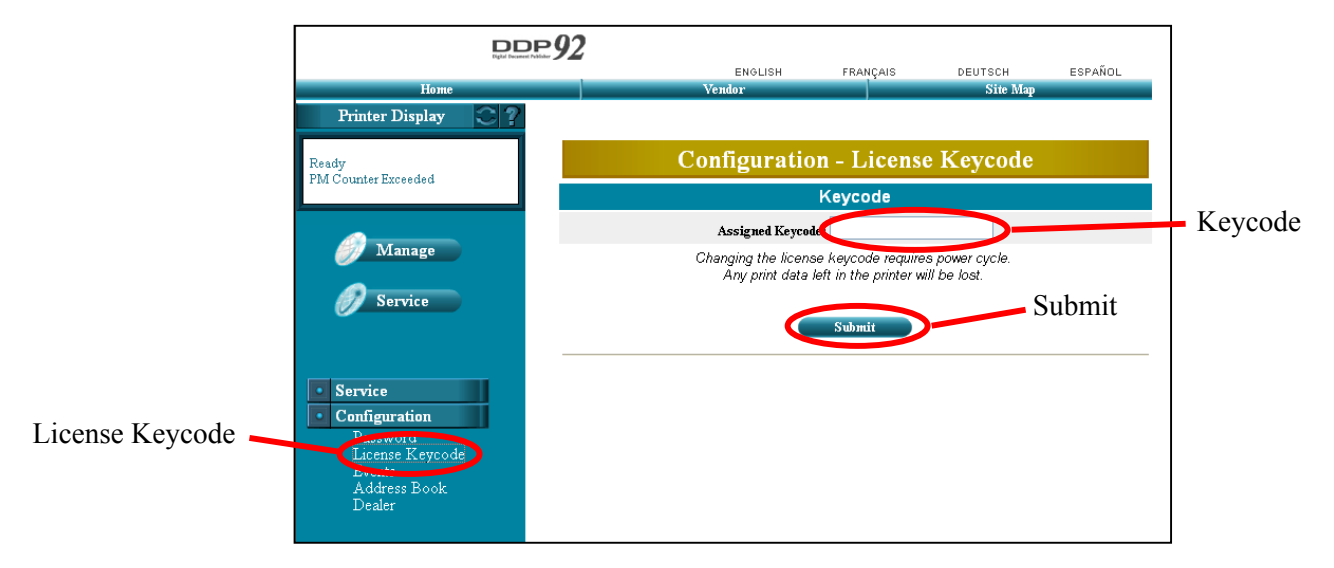

10. The message that "follow the Instruction on Operator Control Panel" will be displayed.

Note:

Please confirm each value of the serial number etc. If you fail in the input of the key code.

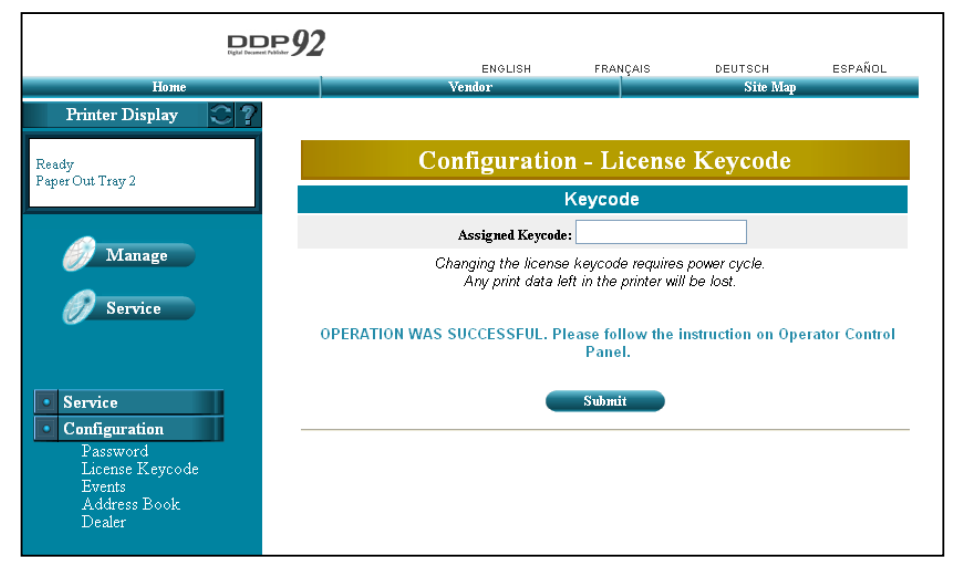

- 11. Power off/on the printer.
- 12. Verify PostScript3 installation in the printer as follows.
  - Print the PostScript font as following below with OCP, after online displayed on OCP. Reports / Fonts / PostScript Fonts

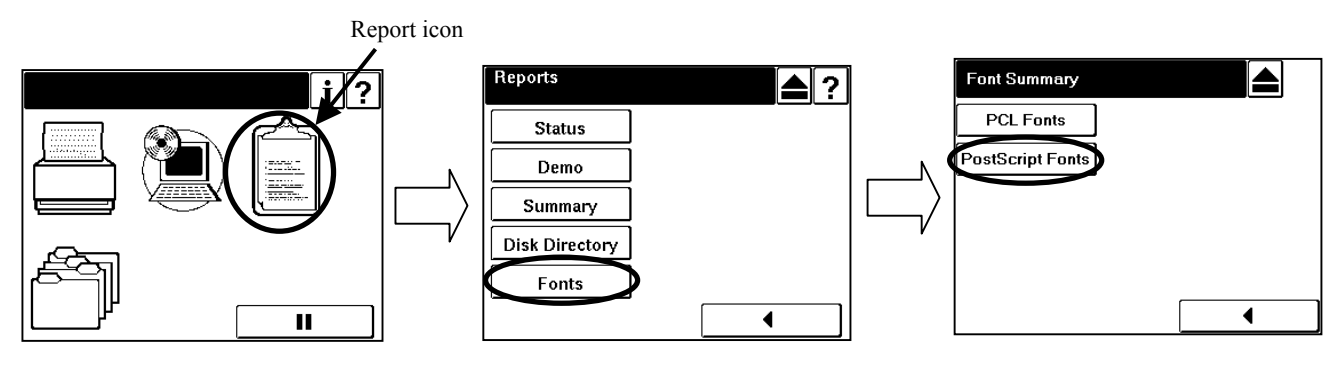

(2) Check "postscript" Virtual Printer as following below with Web page

# (a) Select Manage.

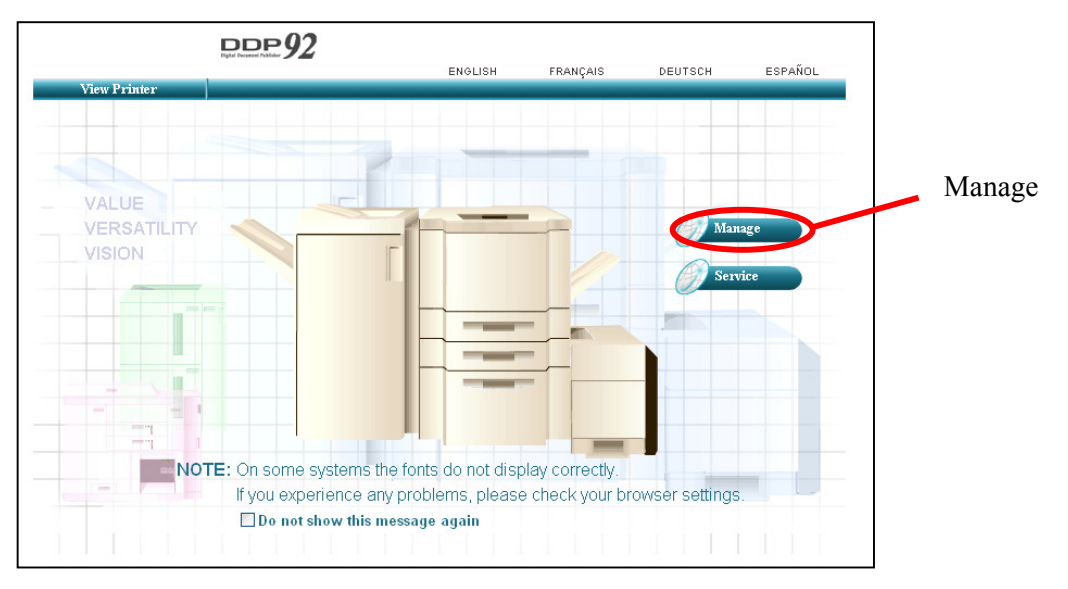

## (b) Select System.

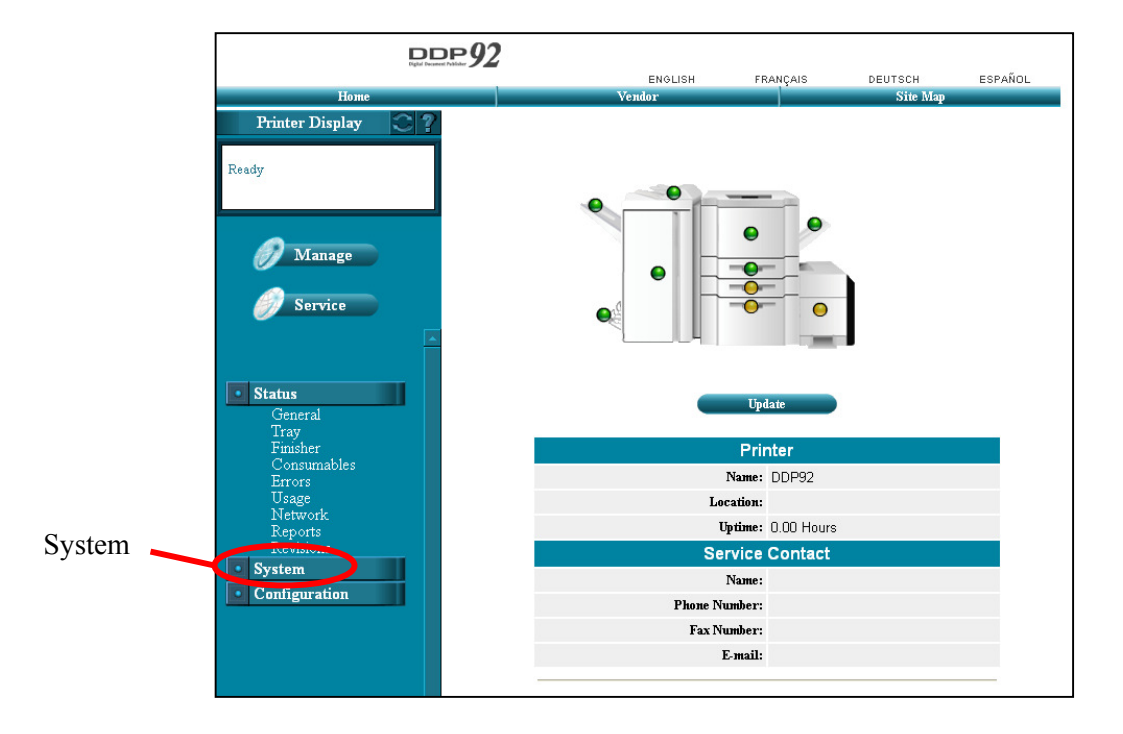

(c) In the Password dialog enter system in the User Name text box. Click OK.

| Connect to 192.1   | .1.192 ? 🔀           |
|--------------------|----------------------|
|                    | G C                  |
| system             |                      |
| <u>U</u> ser name: | 💽 system 💌           |
| Password:          |                      |
|                    | Remember my password |
|                    |                      |
|                    | OK Cancel            |

(d) Click Virtual Printer.

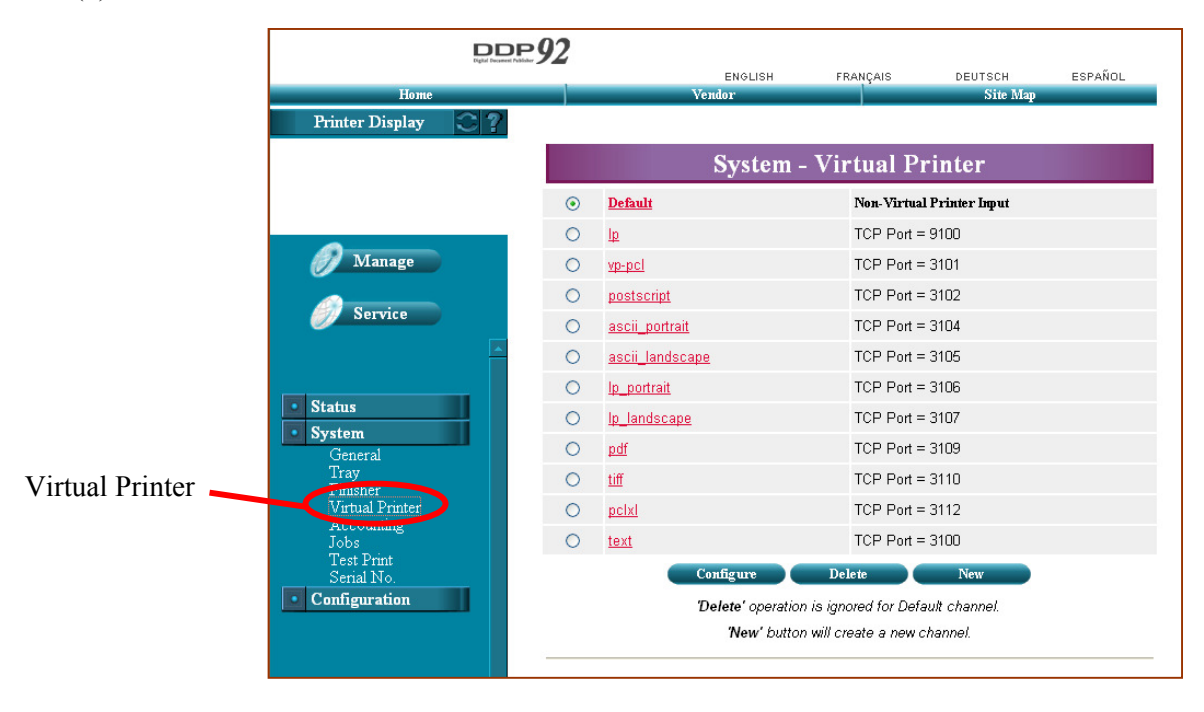

|                 | Items                |        |                      |               |  |
|-----------------|----------------------|--------|----------------------|---------------|--|
| OCP : Printer I | Menu                 |        |                      |               |  |
| Paper Source    | Default Paper Source |        |                      | AutoSelect    |  |
|                 | Paper Size           | Tray1  | Standard Paper Size  | Folio SEF     |  |
|                 |                      |        | Custom Size(Width)   | 8.5″/215.9mm  |  |
|                 |                      |        | Custom Size(Length)  | 11″/279.4mm   |  |
|                 |                      | Tray2  | Standard Paper Size  | Folio SEF     |  |
|                 |                      |        | Custom Size(Width)   | 8.5″/215.9mm  |  |
|                 |                      |        | Custom Size(Length)  | 11″/279.4mm   |  |
|                 |                      | Tray3  | Standard Paper Size  | Folio SEF     |  |
|                 |                      |        | Custom Size(Width)   | 8.5″/215.9mm  |  |
|                 |                      |        | Custom Size(Length)  | 11″/279.4mm   |  |
|                 |                      | MBT    | Standard Paper Size  | Letter LEF *2 |  |
|                 |                      |        | Custom Size(Width)   | 8.5″/215.9mm  |  |
| 1               |                      |        | Custom Size(Length)  | 11″/279.4mm   |  |
|                 | Paper Type           | Tray1  |                      | Plain         |  |
|                 |                      | Tray2  |                      | Plain         |  |
|                 |                      | Tray3  |                      | Plain         |  |
|                 |                      | MBT    |                      | Plain         |  |
|                 |                      | HCF *1 | HCF *1               |               |  |
|                 | Paper Weight         | Tray1  |                      | 20-lb bond    |  |
|                 |                      | Tray2  |                      | 20-lb bond    |  |
|                 |                      | Tray3  |                      | 20-lb bond    |  |
|                 |                      | MBT    |                      | 20-lb bond    |  |
|                 |                      | HCF *1 |                      | 20-lb bond    |  |
|                 | Tray Adjust          | Tray1  | Front - Width/Length | 0″ / 0″       |  |
|                 |                      |        | Back - Width/Length  | 0″ / 0″       |  |
|                 |                      | Tray2  | Front - Width/Length | 0″ / 0″       |  |
|                 |                      |        | Back - Width/Length  | 0″ / 0″       |  |
|                 |                      | Tray3  | Front - Width/Length | 0″ / 0″       |  |
|                 |                      |        | Back - Width/Length  | 0″ / 0″       |  |
|                 |                      | MBT    | Front - Width/Length | 0″ / 0″       |  |
|                 |                      | HCF *1 | Front - Width/Length | 0″ / 0″       |  |
|                 |                      |        | Back - Width/Length  | 0″ / 0″       |  |

Table1. Printer setting value list reset in initial value by Factory Default

\*1 : It is displayed when the optional item(s) are installed.

\*2 : This value depends with the setting of the country code in system menu. When the country code setting is one, this value is Letter LEF. When other values one set in country code. It becomes A4 LEF.

| Items           |                      |                      |                         | Factory Default |  |  |
|-----------------|----------------------|----------------------|-------------------------|-----------------|--|--|
| OCP : Printer M | Menu                 |                      |                         |                 |  |  |
| Default Output  | t                    |                      |                         | Elevator Tray   |  |  |
| Option          | Exit-Jam Recovery    |                      |                         | Enable          |  |  |
|                 | Wait TimeOut         |                      |                         | 40              |  |  |
|                 | LPD Queuing          |                      |                         | Disable         |  |  |
|                 | Duplex-Always        |                      |                         | Disable         |  |  |
| PCL             | Wide A4              |                      |                         | Disable         |  |  |
|                 | Requested Tray       |                      |                         | Exclusively     |  |  |
| OCP:Setup M     | lenu                 |                      |                         |                 |  |  |
| OCP             | Blightness           |                      |                         | 10              |  |  |
|                 | Contrast             |                      |                         | 10              |  |  |
| Service         | Halftone Selection   |                      |                         | Disable         |  |  |
|                 | Service Password     |                      |                         | none            |  |  |
| System          | Parallel             | Ack Pulse Width      |                         | 1000            |  |  |
|                 |                      | Mode                 |                         | Bi-Directional  |  |  |
|                 |                      | Capture to file      |                         | Disable         |  |  |
|                 | Network (AUX)        | Boot Method          |                         | STATIC          |  |  |
|                 |                      | HTTP                 |                         | 80              |  |  |
| ĺ               | Network (NIC)*1      | Boot Method          |                         | Autoselect      |  |  |
| ĺ               |                      | HTTP                 |                         | 80              |  |  |
|                 | Calendar TimeZone    |                      |                         | GMT             |  |  |
|                 | Energy Save Mode     | Energy Save Mode     |                         |                 |  |  |
| ĺ               | Energy Save Time     |                      | 15                      |                 |  |  |
| ĺ               | System Password      | none                 |                         |                 |  |  |
| ĺ               | Emulation            |                      |                         | AutoSelect      |  |  |
| ĺ               |                      | Postscript           |                         | TBCP            |  |  |
| ĺ               | public r/w           |                      |                         | Disable         |  |  |
| ĺ               | Auto Online          |                      |                         | Disable         |  |  |
| Language        |                      |                      |                         | Enabled         |  |  |
| Web:Manage -    | - System Menu        |                      |                         |                 |  |  |
| General         | Option               | Auto Feed Direction  |                         | Disable         |  |  |
|                 |                      | Exit Jam Recovery    |                         | Enable          |  |  |
| ĺ               |                      | Wait Timeout (0-999) |                         | 40              |  |  |
|                 |                      | *PDL Memory Size (6  | *PDL Memory Size (6-50) |                 |  |  |
| Finisher        | STAPLER ERROR - ADVA | NCED FINISHER        |                         | Continue        |  |  |
| Virtual Printer | Default              | General              | Emulation               | Auto Select     |  |  |
| 1               |                      | Paper Handling       | Paper Source            | Auto Select     |  |  |
|                 |                      |                      | Paper Size              | Letter LEF      |  |  |
|                 |                      |                      | Paper Type              | Plain           |  |  |
| ĺ               |                      |                      | Paper Output            | Auto Select     |  |  |
|                 |                      |                      | Copies(1-999)           | 1               |  |  |
|                 |                      |                      | Collate                 | Enable          |  |  |
|                 |                      |                      | Job Offset              | Disable         |  |  |
| ĺ               |                      |                      | Staple                  | None            |  |  |
| 1               |                      |                      | Duplex                  | Disable         |  |  |
| 1               |                      |                      | Binding                 | Long Edge       |  |  |
|                 |                      |                      | Edge-to-Edge            | Disable         |  |  |

\*1 : It is displayed when the optional item(s) are installed.

| Items           |               |                |                            | Factory Default          |
|-----------------|---------------|----------------|----------------------------|--------------------------|
| Web:Manage -    | - System Menu |                |                            |                          |
| Virtual Printer | Default       | PCL            | Page Orientation           | Portrait                 |
|                 |               |                | Page Length (5 - 127)      | 60                       |
|                 |               |                | Line Termination           | CR->CR ; LF->LF ; FF->FF |
|                 |               |                | Line Wrap                  | Off                      |
|                 |               |                | Font-Source                | Internal                 |
|                 |               |                | Font-Number                | 23                       |
|                 |               |                | Font-Symbol Set            | PC-8                     |
|                 |               |                | Font-Height (4 - 999.75)   | 12                       |
|                 |               |                | Font-Pitch (0.44 - 99.99)  | 10                       |
|                 | lp            | General        | Channel Name               | lp                       |
|                 |               |                | Emulation                  | Auto Select              |
|                 |               |                | Protocol                   | TCP/IP port 9100         |
|                 |               |                | Spooling *1                | None                     |
|                 |               |                | LPD Banner Page            | Disable                  |
|                 |               | Paper Handling | Paper Source               | Auto Select              |
|                 |               |                | Paper Size                 | Letter LEF               |
|                 |               |                | Paper Type                 | Plain                    |
|                 |               |                | Paper Output               | Elevator Tray            |
|                 |               |                | Copies(1-999)              | 1                        |
|                 |               |                | Collate                    | Enable                   |
| 1               |               |                | Job Offset                 | Disable                  |
| 1               |               |                | Staple                     | None                     |
| 1               |               |                | Duplex                     | Disable                  |
|                 |               |                | Binding                    | Short Edge               |
| 1               |               |                | Edge-to-Edge               | Disable                  |
| ĺ               |               | PCL            | Page Orientation           | Portrait                 |
|                 |               |                | -<br>Page Length (5 - 127) | 60                       |
|                 |               |                | Line Termination           | CR->CR ; LF->LF ; FF->FF |
| 1               |               |                | Line Wrap                  | Off                      |
| ĺ               |               |                | Font-Source                | Internal                 |
| ĺ               |               |                | Font-Number                | 23                       |
| 1               |               |                | Font-Symbol Set            | PC-8                     |
|                 |               |                | Font-Height (4 - 999.75)   | 12                       |
| 1               |               |                | Font-Pitch (0.44 - 99.99)  | 10                       |
| 1               | vp-pcl        | General        | Channel Name               | vp-pcl                   |
| ĺ               |               |                | Emulation                  | PCL                      |
|                 |               |                | Protocol                   | 3101                     |
| ĺ               |               |                | Spooling *1                | None                     |
| ĺ               |               |                | LPD Banner Page            | Disable                  |
|                 |               | Paper Handling | Paper Source               | Auto Select              |
|                 |               |                | Paper Size                 | Letter LEF               |
|                 |               |                | Paper Type                 | Plain                    |
|                 |               |                | Paper Output               | Elevator Tray            |
|                 |               |                | Copies(1-999)              | 1                        |
|                 |               |                | Collate                    | Enable                   |

\*1: It is not displayed when the NIC is installed.

|                 | Items          |                |                           |                          |  |
|-----------------|----------------|----------------|---------------------------|--------------------------|--|
| Web:Manage -    | - System Menu  |                |                           |                          |  |
| Virtual Printer | vp-pcl         | Paper Handling | Job Offset                | Disable                  |  |
|                 |                |                | Staple                    | None                     |  |
| 1               |                |                | Duplex                    | Disable                  |  |
| ĺ               |                |                | Binding                   | Short Edge               |  |
|                 |                |                | Edge-to-Edge              | Disable                  |  |
|                 |                | PCL            | Page Orientation          | Portrait                 |  |
|                 |                |                | Page Length (5 - 127)     | 60                       |  |
|                 |                |                | Line Termination          | CR->CR ; LF->LF ; FF->FF |  |
| 1               |                |                | Line Wrap                 | Off                      |  |
| 1               |                |                | Font-Source               | Internal                 |  |
|                 |                |                | Font-Number               | 23                       |  |
| 1               |                |                | Font-Symbol Set           | PC-8                     |  |
|                 |                |                | Font-Height (4 - 999.75)  | 12                       |  |
|                 |                |                | Font-Pitch (0.44 - 99.99) | 10                       |  |
|                 | ascii_portrait | General        | Channel Name              | ascii_portrait           |  |
|                 |                |                | Emulation                 | PCL                      |  |
| 1               |                |                | Protocol                  | 3104                     |  |
| 1               |                |                | Spooling *1               | None                     |  |
|                 |                |                | LPD Banner Page           | Disable                  |  |

\*1 : It is not displayed when the NIC is installed.

|                 | Factory Default |                |                           |                           |
|-----------------|-----------------|----------------|---------------------------|---------------------------|
| Web:Manage -    | System Menu     |                |                           |                           |
| Virtual Printer | ascii_portrait  | Paper Handling | Paper Source              | Auto Select               |
|                 |                 |                | Paper Size                | Letter LEF                |
|                 |                 |                | Paper Type                | Plain                     |
|                 |                 |                | Paper Output              | Elevator Tray             |
|                 |                 |                | Copies(1-999)             | 1                         |
|                 |                 |                | Collate                   | Enable                    |
|                 |                 |                | Job Offset                | Disable                   |
|                 |                 |                | Staple                    | None                      |
|                 |                 |                | Duplex                    | Disable                   |
|                 |                 |                | Binding                   | Short Edge                |
|                 |                 |                | Edge-to-Edge              | Disable                   |
|                 |                 | PCL            | Page Orientation          | Portrait                  |
|                 |                 |                | Page Length (5 - 127)     | 60                        |
|                 |                 |                | Line Termination          | CR-CR  ;  LF-FF  ;  FF-FF |
|                 |                 |                | Line Wrap                 | Off                       |
|                 |                 |                | Font-Source               | Internal                  |
|                 |                 |                | Font-Number               | 23                        |
|                 |                 |                | Font-Symbol Set           | PC-8                      |
|                 |                 |                | Font-Height (4 - 999.75)  | 12                        |
|                 |                 |                | Font-Pitch (0.44 - 99.99) | 10                        |
|                 | ascii_landscape | General        | Channel Name              | ascii_landscape           |
|                 |                 |                | Emulation                 | PCL                       |
|                 |                 |                | Protocol                  | 3105                      |
|                 |                 |                | Spooling *1               | None                      |
|                 |                 |                | LPD Banner Page           | Disable                   |
|                 |                 | Paper Handling | Paper Source              | Auto Select               |
|                 |                 |                | Paper Size                | Letter LEF                |
|                 |                 |                | Paper Type                | Plain                     |
|                 |                 |                | Paper Output              | Elevator Tray             |
|                 |                 |                | Copies(1-999)             | 1                         |
|                 |                 |                | Collate                   | Enable                    |
|                 |                 |                | Job Offset                | Disable                   |
|                 |                 |                | Staple                    | None                      |
|                 |                 |                | Duplex                    | Disable                   |
|                 |                 |                | Binding                   | Short Edge                |
|                 |                 |                | Edge-to-Edge              | Disable                   |
|                 |                 | PCL            | Page Orientation          | Landscape                 |
|                 |                 |                | Page Length (5 - 127)     | 45                        |
|                 |                 |                | Line Termination          | CR->CR ; LF->LF ; FF->FF  |
|                 |                 |                | Line Wrap                 | Off                       |
|                 |                 |                | Font-Source               | Internal                  |
|                 |                 |                | Font-Number               | 23                        |
|                 |                 |                | Font-Symbol Set           | PC-8                      |
|                 |                 |                | Font-Height (4 - 999.75)  | 12                        |
|                 |                 |                | Font-Pitch (0.44 - 99.99) | 10                        |

\*1: It is not displayed when the NIC is installed.

|                 | Factory Default |                |                           |                                    |
|-----------------|-----------------|----------------|---------------------------|------------------------------------|
| Web:Manage -    | System Menu     |                |                           | •                                  |
| Virtual Printer | lp_portrait     | General        | Channel Name              | lp_portrait                        |
|                 |                 |                | Emulation                 | PCL                                |
|                 |                 |                | Protocol                  | 3106                               |
|                 |                 |                | Spooling *1               | None                               |
|                 |                 |                | LPD Banner Page           | Disable                            |
|                 |                 | Paper Handling | Paper Source              | Auto Select                        |
|                 |                 |                | Paper Size                | Letter LEF                         |
|                 |                 |                | Paper Type                | Plain                              |
|                 |                 |                | Paper Output              | Elevator Tray                      |
|                 |                 |                | Copies(1-999)             | 1                                  |
|                 |                 |                | Collate                   | Enable                             |
|                 |                 |                | Job Offset                | Disable                            |
|                 |                 |                | Staple                    | None                               |
|                 |                 |                | Duplex                    | Disable                            |
|                 |                 |                | Binding                   | Short Edge                         |
|                 |                 |                | Edge-to-Edge              | Disable                            |
|                 |                 | PCL            | Page Orientation          | Portrait                           |
|                 |                 |                | Page Length (5 - 127)     | 60                                 |
|                 |                 |                | Line Termination          | CR -> CR  ;  LF -> LF  ;  FF -> FF |
|                 |                 |                | Line Wrap                 | Off                                |
|                 |                 |                | Font-Source               | Internal                           |
|                 |                 |                | Font-Number               | 23                                 |
|                 |                 |                | Font-Symbol Set           | PC-8                               |
|                 |                 |                | Font-Height (4 - 999.75)  | 12                                 |
|                 |                 |                | Font-Pitch (0.44 - 99.99) | 10                                 |
|                 | lp_landscape    | General        | Channel Name              | lp_landscape                       |
|                 |                 |                | Emulation                 | PCL                                |
|                 |                 |                | Protocol                  | 3107                               |
|                 |                 |                | Spooling *1               | None                               |
|                 |                 |                | LPD Banner Page           | Disable                            |
|                 |                 | Paper Handling | Paper Source              | Auto Select                        |
|                 |                 |                | Paper Size                | Letter LEF                         |
|                 |                 |                | Paper Type                | Plain                              |
|                 |                 |                | Paper Output              | Elevator Tray                      |
|                 |                 |                | Copies(1-999)             | 1                                  |
|                 |                 |                | Collate                   | Enable                             |
|                 |                 |                | Job Offset                | Disable                            |
|                 |                 |                | Staple                    | None                               |
|                 |                 |                | Duplex                    | Disable                            |
|                 |                 |                | Binding                   | Short Edge                         |
|                 |                 |                | Edge-to-Edge              | Disable                            |
|                 |                 | PCL            | Page Orientation          | Landscape                          |
|                 |                 |                | Page Length (5 - 127)     | 45                                 |
|                 |                 |                | Line Termination          | CR->CR ; LF->LF ; FF->FF           |
|                 |                 |                | Line Wrap                 | Off                                |
|                 |                 |                | Font-Source               | Internal                           |
|                 |                 |                | Font-Number               | 23                                 |

\*1 : It is not displayed when the NIC is installed.

| Items           |               |                |                           | Factory Default          |
|-----------------|---------------|----------------|---------------------------|--------------------------|
| Web:Manage -    | · System Menu |                |                           |                          |
| Virtual Printer | lp_landscape  | PCL            | Font-Symbol Set           | PC-8                     |
|                 |               |                | Font-Height (4 - 999.75)  | 12                       |
|                 |               |                | Font-Pitch (0.44 - 99.99) | 15                       |
|                 | pdf           | General        | Channel Name              | pdf                      |
|                 |               |                | Emulation                 | PDF                      |
|                 |               |                | Protocol                  | 3109                     |
|                 |               |                | Spooling *1               | None                     |
|                 |               |                | LPD Banner Page           | Disable                  |
|                 |               | Paper Handling | Paper Source              | Auto Select              |
|                 |               |                | Paper Size                | Letter LEF               |
|                 |               |                | Paper Type                | Plain                    |
|                 |               |                | Paper Output              | Elevator Tray            |
|                 |               |                | Copies(1-999)             | 1                        |
|                 |               |                | Collate                   | Enable                   |
|                 |               |                | Job Offset                | Disable                  |
|                 |               |                | Staple                    | None                     |
|                 |               |                | Duplex                    | Disable                  |
|                 |               |                | Binding                   | Short Edge               |
|                 |               |                | Edge-to-Edge              | Disable                  |
|                 |               | PCL            | Page Orientation          | Portrait                 |
|                 |               |                | Page Length (5 - 127)     | 60                       |
|                 |               |                | Line Termination          | CR->CR ; LF->LF ; FF->FF |
|                 |               |                | Line Wrap                 | Off                      |
|                 |               |                | Font-Source               | Internal                 |
|                 |               |                | Font-Number               | 23                       |
|                 |               |                | Font-Symbol Set           | PC-8                     |
|                 |               |                | Font-Height (4 - 999.75)  | 12                       |
|                 |               |                | Font-Pitch (0.44 - 99.99) | 10                       |
|                 | tiff          | General        | Channel Name              | tiff                     |
|                 |               |                | Emulation                 | TIFF                     |
|                 |               |                | Protocol                  | 3110                     |
|                 |               |                | Spooling *1               | None                     |
|                 |               |                | LPD Banner Page           | Disable                  |
|                 |               | Paper Handling | Paper Source              | Auto Select              |
|                 |               |                | Paper Size                | Letter LEF               |
|                 |               |                | Paper Type                | Plain                    |
|                 |               |                | Paper Output              | Elevator Tray            |
|                 |               |                | Copies(1-999)             | 1                        |
|                 |               |                | Collate                   | Enable                   |
|                 |               |                | Job Offset                | Disable                  |
|                 |               |                | Staple                    | None                     |
|                 |               |                | Duplex                    | Disable                  |
|                 |               |                | Binding                   | Short Edge               |
|                 |               |                | Edge-to-Edge              | Disable                  |

\*1: It is not displayed when the NIC is installed.

| Items           |               |                | Factory Default           |                          |
|-----------------|---------------|----------------|---------------------------|--------------------------|
| Web:Manage -    | - System Menu |                |                           |                          |
| Virtual Printer | tiff          | PCL            | Page Orientation          | Portrait                 |
|                 |               |                | Page Length (5 - 127)     | 60                       |
|                 |               |                | Line Termination          | CR->CR ; LF->LF ; FF->FF |
|                 |               |                | Line Wrap                 | Off                      |
|                 |               |                | Font-Source               | Internal                 |
|                 |               |                | Font-Number               | 23                       |
|                 |               |                | Font-Symbol Set           | PC-8                     |
|                 |               |                | Font-Height (4 - 999.75)  | 12                       |
|                 |               |                | Font-Pitch (0.44 - 99.99) | 10                       |
|                 | pclxl         | General        | Channel Name              | pclxl                    |
|                 |               |                | Emulation                 | pclxl                    |
|                 |               |                | Protocol                  | 3112                     |
|                 |               |                | Spooling *1               | None                     |
|                 |               |                | LPD Banner Page           | Disable                  |
|                 |               | Paper Handling | Paper Source              | Auto Select              |
| ĺ               |               |                | Paper Size                | Letter LEF               |
|                 |               |                | Paper Type                | Plain                    |
|                 |               |                | Paper Output              | Elevator Tray            |
| ĺ               |               |                | Copies(1-999)             | 1                        |
| ĺ               |               |                | Collate                   | Enable                   |
| ĺ               |               |                | Job Offset                | Disable                  |
| ĺ               |               |                | Staple                    | None                     |
| ĺ               |               |                | Duplex                    | Disable                  |
| ĺ               |               |                | Binding                   | Short Edge               |
| ĺ               |               |                | Edge-to-Edge              | Disable                  |
|                 |               | PCL            | Page Orientation          | Portrait                 |
|                 |               |                | Page Length (5 - 127)     | 60                       |
| ĺ               |               |                | Line Termination          | CR->CR ; LF->LF ; FF->FF |
|                 |               |                | Line Wrap                 | Off                      |
|                 |               |                | Font-Source               | Internal                 |
|                 |               |                | Font-Number               | 23                       |
|                 |               |                | Font-Symbol Set           | PC-8                     |
|                 |               |                | Font-Height (4 - 999.75)  | 12                       |
|                 |               |                | Font-Pitch (0.44 - 99.99) | 10                       |
|                 | prt2file *1   | General        | Channel Name              | prt2file                 |
|                 |               |                | Emulation                 | Auto Select              |
|                 |               |                | Protocol                  | 7101                     |
|                 |               |                | Spooling *1               | Capture to File          |
|                 |               |                | Maxmun File Size *1       | 20000                    |
|                 |               |                | LPD Banner Page           | Disable                  |

\*1 : It is not displayed when the NIC is installed.

| Items           |             |                |                           | Factory Default          |
|-----------------|-------------|----------------|---------------------------|--------------------------|
| Web:Manage -    | System Menu |                |                           | •                        |
| Virtual Printer | prt2file *1 | Paper Handling | Paper Source              | Auto Select              |
|                 |             |                | Paper Size                | Letter LEF               |
|                 |             |                | Paper Type                | Plain                    |
|                 |             |                | Paper Output              | Elevator Tray            |
|                 |             |                | Copies(1-999)             | 1                        |
|                 |             |                | Collate                   | Enable                   |
|                 |             |                | Job Offset                | Disable                  |
|                 |             |                | Staple                    | None                     |
|                 |             |                | Duplex                    | Disable                  |
|                 |             |                | Binding                   | Short Edge               |
|                 |             |                | Edge-to-Edge              | Disable                  |
|                 |             | PCL            | Page Orientation          | Portrait                 |
|                 |             |                | Page Length (5 - 127)     | 60                       |
|                 |             |                | Line Termination          | CR->CR ; LF->LF ; FF->FF |
|                 |             |                | Line Wrap                 | Off                      |
|                 |             |                | Font-Source               | Internal                 |
|                 |             |                | Font-Number               | 23                       |
|                 |             |                | Font-Symbol Set           | PC-8                     |
|                 |             |                | Font-Height (4 - 999.75)  | 12                       |
|                 |             |                | Font-Pitch (0.44 - 99.99) | 10                       |
|                 | text        | General        | Channel Name              | text                     |
|                 |             |                | Emulation                 | Auto Select              |
|                 |             |                | Protocol                  | 3100                     |
|                 |             |                | Spooling *1               | None                     |
|                 |             |                | LPD Banner Page           | Disable                  |
|                 |             | Paper Handling | Paper Source              | Auto Select              |
|                 |             |                | Paper Size                | Letter LEF               |
|                 |             |                | Paper Type                | Plain                    |
|                 |             |                | Paper Output              | Elevator Tray            |
|                 |             |                | Copies(1-999)             | 1                        |
|                 |             |                | Collate                   | Enable                   |
|                 |             |                | Job Offset                | Disable                  |
|                 |             |                | Staple                    | None                     |
|                 |             |                | Duplex                    | Disable                  |
|                 |             |                | Binding                   | Short Edge               |
|                 |             |                | Edge-to-Edge              | Disable                  |
|                 |             | PCL            | Page Orientation          | Portrait                 |
|                 |             |                | Page Length (5 - 127)     | 60                       |
|                 |             |                | Line Termination          | CR->CR-LF                |
|                 |             |                |                           | LF->CR-LF                |
|                 |             |                | 1                         | FF->CR-FF                |
|                 |             |                |                           | Utt                      |
|                 |             |                | Font-Source               | Internal                 |
|                 |             |                | Font-Number               | 23                       |
|                 |             |                | Font-Symbol Set           | PG-8                     |
|                 |             |                | Font-Height (4 - 999.75)  | 12                       |
|                 | 1           |                | Font-Pitch (0.44 – 99.99) | 10                       |

\*1 : It is not displayed when the NIC is installed.

|               |                        | Items                     |                                           | Factory Default |  |
|---------------|------------------------|---------------------------|-------------------------------------------|-----------------|--|
| Web:Manage -  | - Configuration Menu   |                           |                                           |                 |  |
| General       | Customer               | (blank)                   |                                           |                 |  |
|               |                        | Phone Number              | Phone Number                              |                 |  |
|               |                        | Fax Number                |                                           | (blank)         |  |
|               |                        | Street Address            | Street Address                            |                 |  |
|               |                        | City, State/Region, Zip/P | City, State/Region, Zip/Postal Code       |                 |  |
|               |                        | Country                   |                                           | (blank)         |  |
|               | Printer                | Name                      | Name                                      |                 |  |
|               |                        | Location                  | cation                                    |                 |  |
|               | Service Contact Name   |                           |                                           | (blank)         |  |
|               |                        | Phone Number              | Phone Number                              |                 |  |
|               |                        | Fax Number                | Fax Number                                |                 |  |
|               |                        | E-mail                    | F-mail                                    |                 |  |
|               | Accounting Information | Accounting Period Start D | Accounting Period Start Dav of the Manth: |                 |  |
| Events        | Non Paper Jam Error    | Check Box                 |                                           | Disable         |  |
|               | Jam Error Warning      | Check Box                 | Check Box                                 |                 |  |
|               |                        | Times                     |                                           |                 |  |
|               | Toner Low              | Check Box                 | Check Box                                 |                 |  |
|               | Staple Empty           | Check Box                 | Check Box                                 |                 |  |
|               |                        | Check Box                 |                                           |                 |  |
| Configuration | Mico                   | Calendar                  | Time Server (Primany)                     | (blank)         |  |
| Configuration | WISC .                 | Galeridai                 | Time Server (Frinary)                     | (blank)         |  |
|               |                        |                           | Superver (Secondary)                      |                 |  |
|               |                        |                           | Set Monually                              | Enchlo          |  |
|               |                        |                           | Set Manually                              | Disable         |  |
|               |                        |                           | Ose Daylight Saving                       |                 |  |
|               |                        |                           | Start with                                | 3, 1, 2         |  |
|               |                        | Trov Monsing              | Eria witri<br>Defeult Treu Menning        | 10, 1, 2        |  |
|               |                        |                           |                                           | 0               |  |
|               |                        | 10 0                      | 107/200                                   | 0               |  |
|               |                        |                           | 107/207                                   | 0               |  |
|               |                        | I DI                      | 100/200                                   | 1               |  |
|               |                        |                           | 107/207                                   | 1               |  |
|               |                        | ID 2                      | 100/200                                   | 4               |  |
|               |                        |                           | 107/207                                   | 4               |  |
|               |                        | ID 3                      | 100/200                                   | 4               |  |
|               |                        |                           | 107/207                                   | 4               |  |
|               |                        | ID 4                      | 106/206                                   | 5               |  |
|               |                        |                           | 107/207                                   | 5               |  |
|               |                        | ID 5                      | 106/206                                   | 2               |  |
|               |                        |                           | 107/207                                   | 2               |  |
|               |                        | ID 6                      | 106/206                                   | 4               |  |
|               |                        |                           | 107/207                                   | 4               |  |
|               |                        | ID 7                      | 106/206                                   | 1,2,3,5         |  |
|               |                        |                           | 10//20/                                   | 1,2,3,5         |  |
|               |                        | ID 8                      | 106/206                                   | 3               |  |
|               |                        |                           | 107/207                                   | 3               |  |
|               |                        | ID9 – 19                  | 106/206                                   | 0               |  |
|               |                        |                           | 107/207                                   | 0               |  |
|               |                        | ID 20                     | 106/206                                   | 4               |  |
|               |                        |                           | 107/207                                   | 4               |  |
|               |                        | ID 21                     | 106/206                                   | 5               |  |
|               |                        |                           | 107/207                                   | 5               |  |
|               |                        | ID 22 – 69                | 106/206                                   | 0               |  |
|               |                        |                           | 107/207                                   | 0               |  |

|               | Factory Default |                            |                |
|---------------|-----------------|----------------------------|----------------|
| Communication | Parallel        | Ack Pulse Width            | 1000 ns        |
|               |                 | Mode                       | Bi-Directional |
|               | TCP/IP          | Internet Printing Protocol | Enabled        |
|               |                 | Direct Printing with TCP   | Enabled        |
|               |                 | LPR/LPD                    | Enabled        |
|               |                 | FTP                        | Disabled       |